## Как работать с ZOOM?

1. Скачать программу с сайта <u>https://zoom.us/support/download</u> (копируем ссылку, вставляем в любом браузере в адресную строку и нажимаем клавишу Enter на клавиатуре)

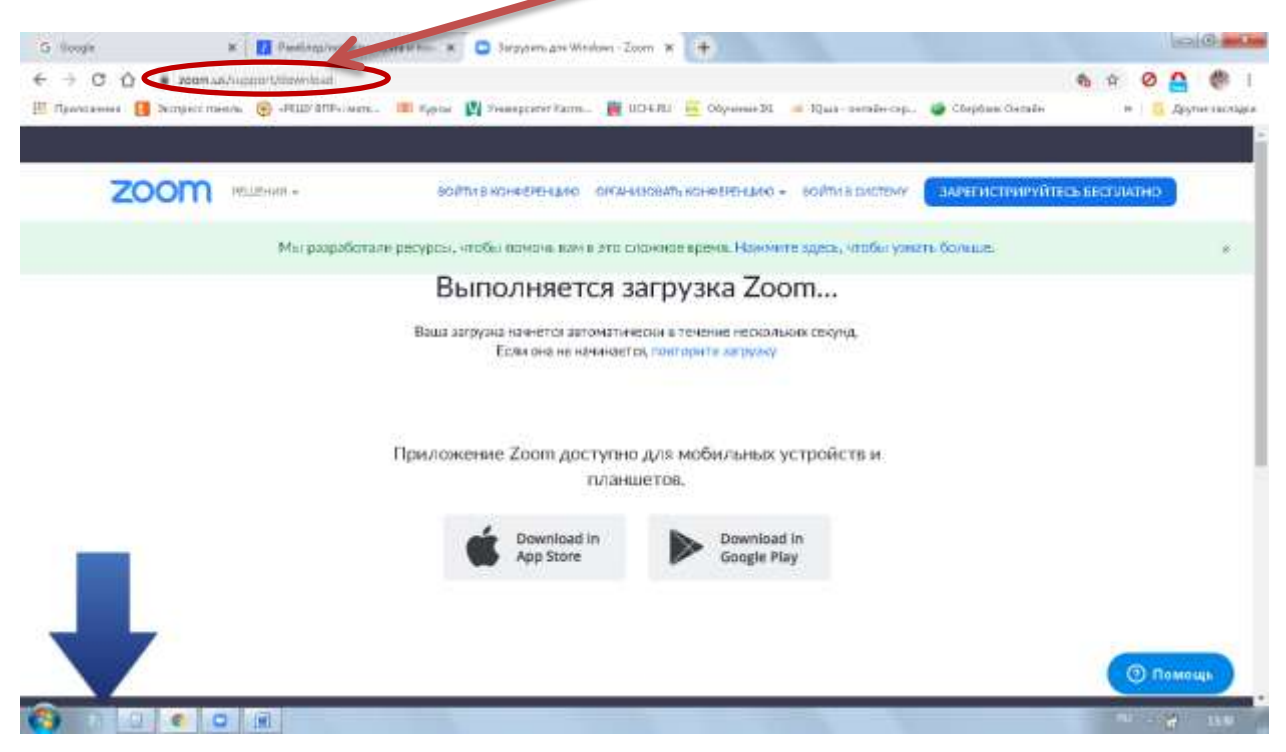

2. Немного ждем. Откроется окно для скачивания

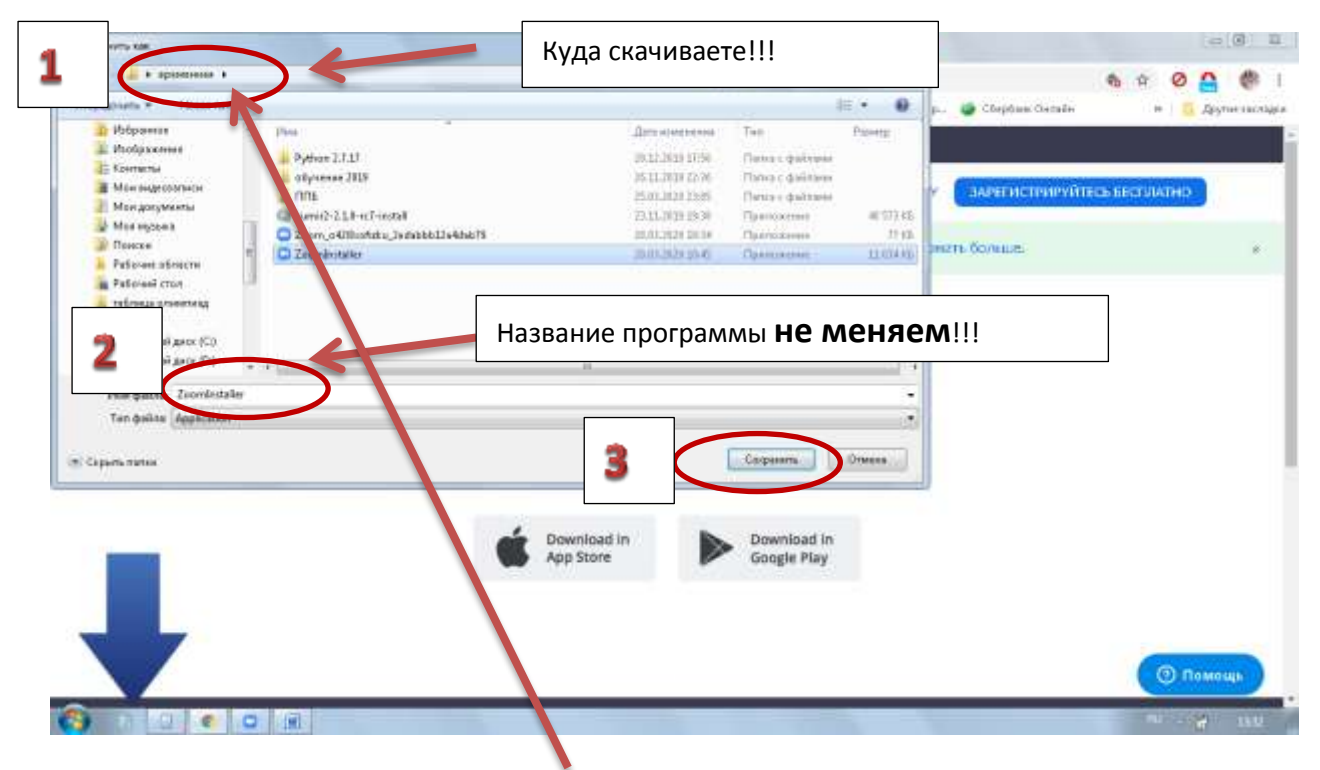

- 3. Открываем папку, в которую скачали и запускаем программу **Zoominstaller**. Со всем соглашаемся.
- 4. Программа сама запустится.
- 5. Учителя должны зарегистрироваться, если будут вести занятия из дома:

| Обласные конференции Доот                | Contraction of the second second seco |
|------------------------------------------|----------------------------------------------------------------------------------------------------|
| Войти в                                  |                                                                                                    |
| TERRITE WALL ALEPED AVERTICIANE A TENTAL | Boiline & successly respect CEB                                                                                                    |
| (Internation Johns) and                  | Builtin a succe                                                                                                    |
| D He sunctions suma Solms a              | Bolhu s citte, per facebook                                                                                                    |
|                                          |                                                                                                    |
| ( ¢ (5004)                               | Жмём СЮДА                                                                                                    |
| a se un destinate in observation de      | He same and the                                                                                                    |
| Условия продоставление усл               | NC.                                                                                                    |
| 4234e                                    |                                                                                                    |
| G Войти с конощый Google                 |                                                                                                    |
|                                          | Ladaritessenz Bardar rounengriverumpisedana                                                                                                    |

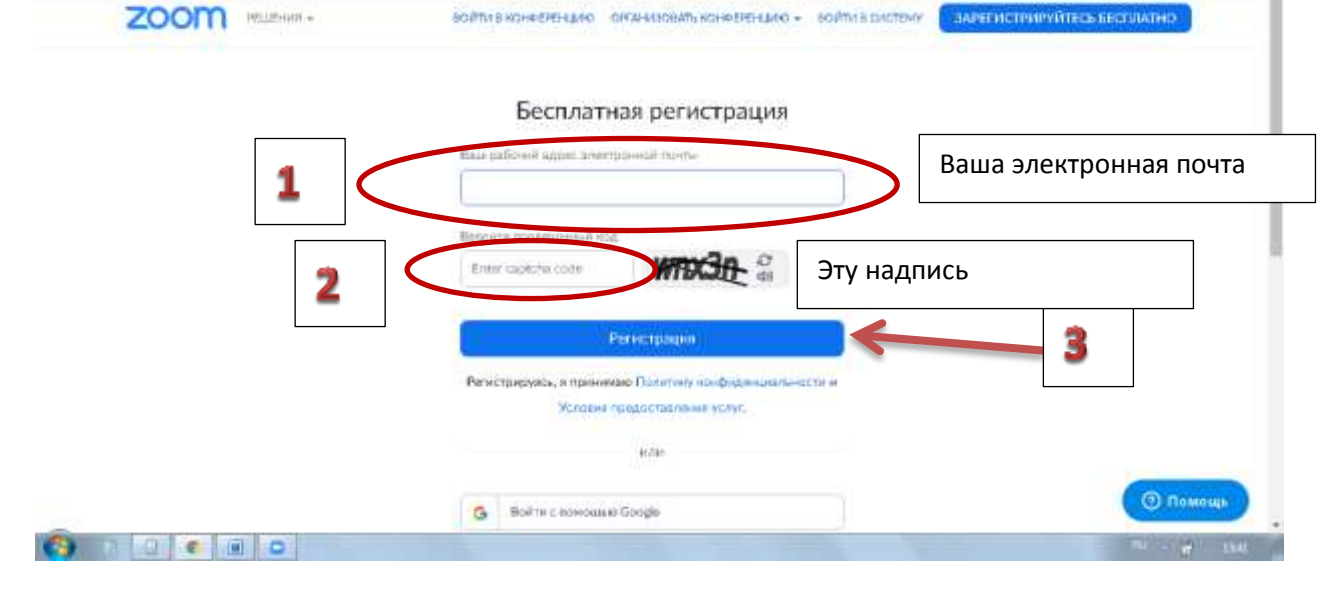

- 7. На почту придёт письмо о регистрации.
- 8. Закрываем ВСЁ, чтобы не мешало!
- 9. В ПУСКЕ запускаем программу StartZoom

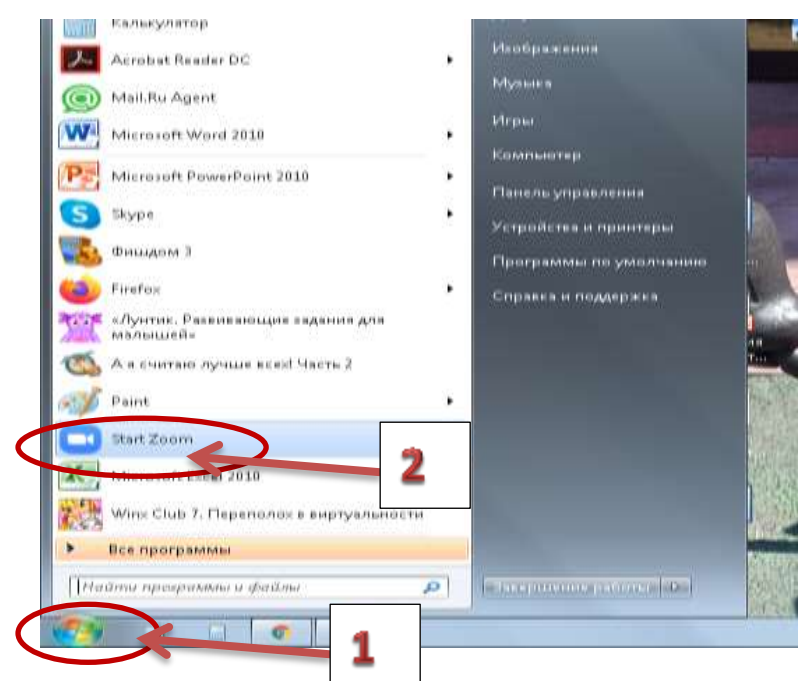

10. Учителя нажимают «Войти в»

|                 | Video Editor              | Martinen Off                                                                                                    |
|-----------------|---------------------------|----------------------------------------------------------------------------------------------------|
| Of Ashering     | е конференции Zoom        | half and a start                                                                                                |
| One<br>Ref      | 700m                      | 12 2                                                                                                    |
| PI              | 200111                    | 200                                                                                                    |
| Aller<br>CHEF D |                           |                                                                                                    |
|                 | Войти в конференцию       |                                                                                                    |
| 100             | Брати в                   |                                                                                                    |
| W               |                           | The second second second second second second second second second second second second second second second se |
|                 | Bepore: 64.0 (25170.0223) | 1                                                                                                    |
| Par C           |                           |                                                                                                    |

11. Заполняем: Электронную почту и пароль.

| Войти в              |                               |
|----------------------|-------------------------------|
| Janogavasi@gmail.com | R, Bolto e techny oper C28    |
| arter Jefer          | ene Gröchs sours, veptricorpe |
| 🗇 HERRARDHINEN WARDS | ( Bolto a sours-perfordent.)  |
|                      |                               |

12. Далее «Конференции»

| Market     Resegnation     Contract       Market     Image: State     Image: State       Market     Image: State     Image: State       Market     Image: State     Image: State                                                                                                    | ica) (R 🚅 | $\sim$                              |                          |                       | 2 Zoom |
|----------------------------------------------------------------------------------------------------|-----------|-------------------------------------|--------------------------|-----------------------|--------|
| Image: state       Image: state         Image: state       Image: state         Image: state       Image: state | 6         | Kontegengen Harmanna                | and a second             |                       |        |
| Image: state     Image: state       Image: state     Image: state       Image: state     Image: state       Image: state     Image: state       Image: state     Image: state       Image: state     Image: state       Image: state     Image: state       Image: state     Image: state       Image: state     Image: state       Image: state     Image: state       Image: state     Image: state       Image: state     Image: state                                                                                                    | 0         |                                     |                          |                       |        |
| наля - Вайн<br>конференция<br>19 ГТ<br>Сетадне нет предстанция канференций                                                                                                    |           | 13:51                               |                          |                       |        |
| Сегодан нет предстанция казфиранций                                                                                                    |           |                                     | Dairy                    | токала<br>конференция |        |
|                                                                                                    |           | Сегодне нет предстряция конференций |                          | 19                    |        |
| Валланеровоть Демонстрация -<br>жране                                                                                                    |           |                                     | Демонстрация -<br>зирана | Запланировать         |        |
|                                                                                                    |           |                                     |                          |                       |        |
|                                                                                                    |           |                                     |                          |                       |        |

13. Копируем и отправляем детям (это мой номер, у вас будет свой – постояннный, дети будут им пользоваться всегда)

|                                                                              | - 100     | palators c 2         | 00M - Microsoft S | Novit                                          |           |       |
|------------------------------------------------------------------------------|-----------|----------------------|-------------------|------------------------------------------------|-----------|-------|
| C Zoom                                                                       |           |                      |                   |                                                |           | Ca 16 |
|                                                                              | Gi TMBHAR | 0                    | C.                | (Д)<br>Контакты                                | G Doeps   | G     |
| C Territoria Territoria<br>975-680-3455<br>Meditari Nateriologian territoria | •         | Мой<br>конф          | личный<br>еренции | идентификат<br>(PMI)                           | ор        |       |
| У Вас будет другой                                                           | !         | Planar<br>Florgament | sal Taurent Hall  | nopostatis report ta postaver<br>n disponsació | / Hanners |       |
|                                                                              |           |                      |                   |                                                |           |       |

- 14. Начать конференцию. Далее жмите и пробуйте всё, что предлагают!!!
- 15. Конференцию можно запланировать на определенное время.
- 16. БЕСПЛАТНО 30 минут и до 100 человек одновременно, потом конференция заканчивается и если нужно, то открываем новую конференцию (идентификатор тот же)
- 17. ЕСЛИ хотите подключиться к чужой конференции, то

| loom |                      |                                   | 0   | 0 0                                              | The Manua | Tablin and |
|------|----------------------|-----------------------------------|-----|--------------------------------------------------|-----------|------------|
|      |                      | ( familie)                        | 500 | Кінфарандыі Клатакты                             | C. Lines  |            |
|      |                      |                                   |     | 14:00                                            |           | 0          |
|      | тоная<br>конференция | tuřne                             |     |                                                  |           |            |
|      | Batranegoram         | Страция<br>Демонстрация<br>зарана |     | <ul> <li>Сегодня нет представщие кон-</li> </ul> | QKIIE+CAN |            |
|      |                      | jaginasia                         |     |                                                  |           |            |

18. Вводим код, который пришлют Вам!

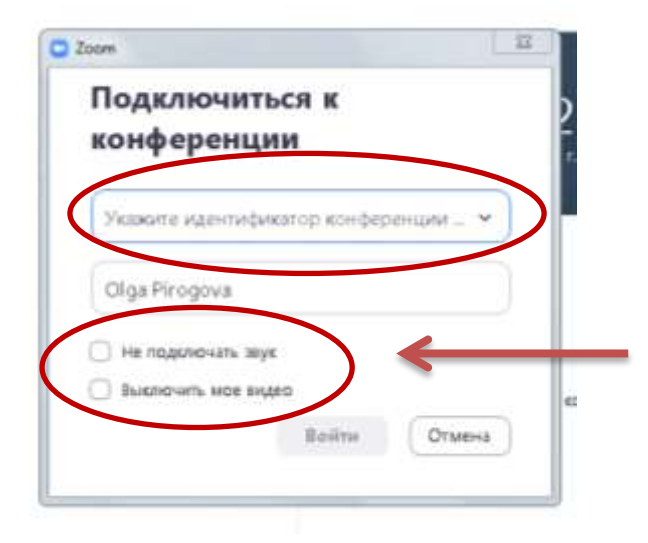

Ставить галочки нужно,

если не хотите, чтобы вас слышали!!

И если НЕ ХОТИТЕ, чтобы вас видели!!!